# 【第十期】渠道技术培训资料

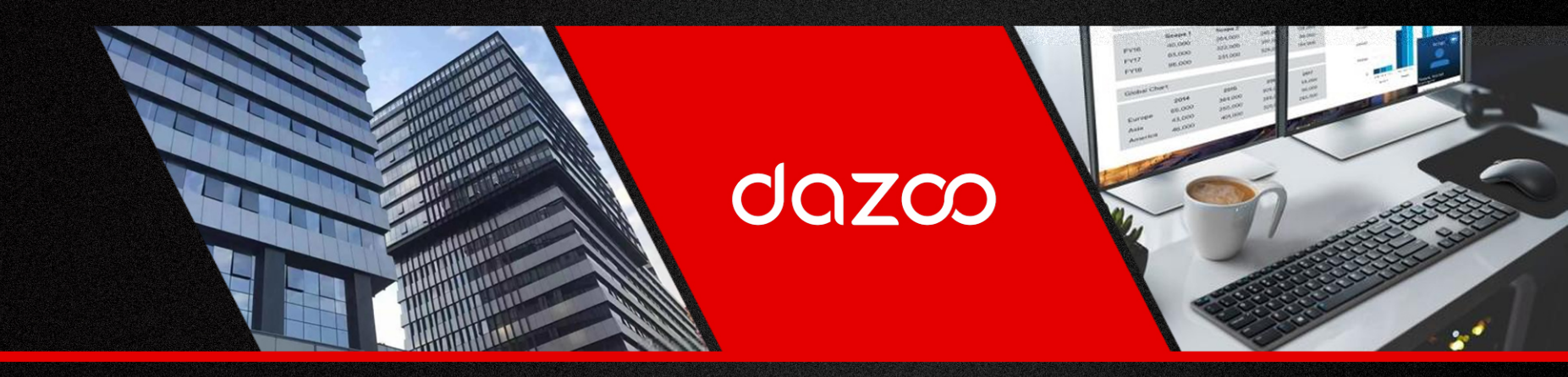

2021年11月

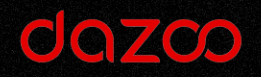

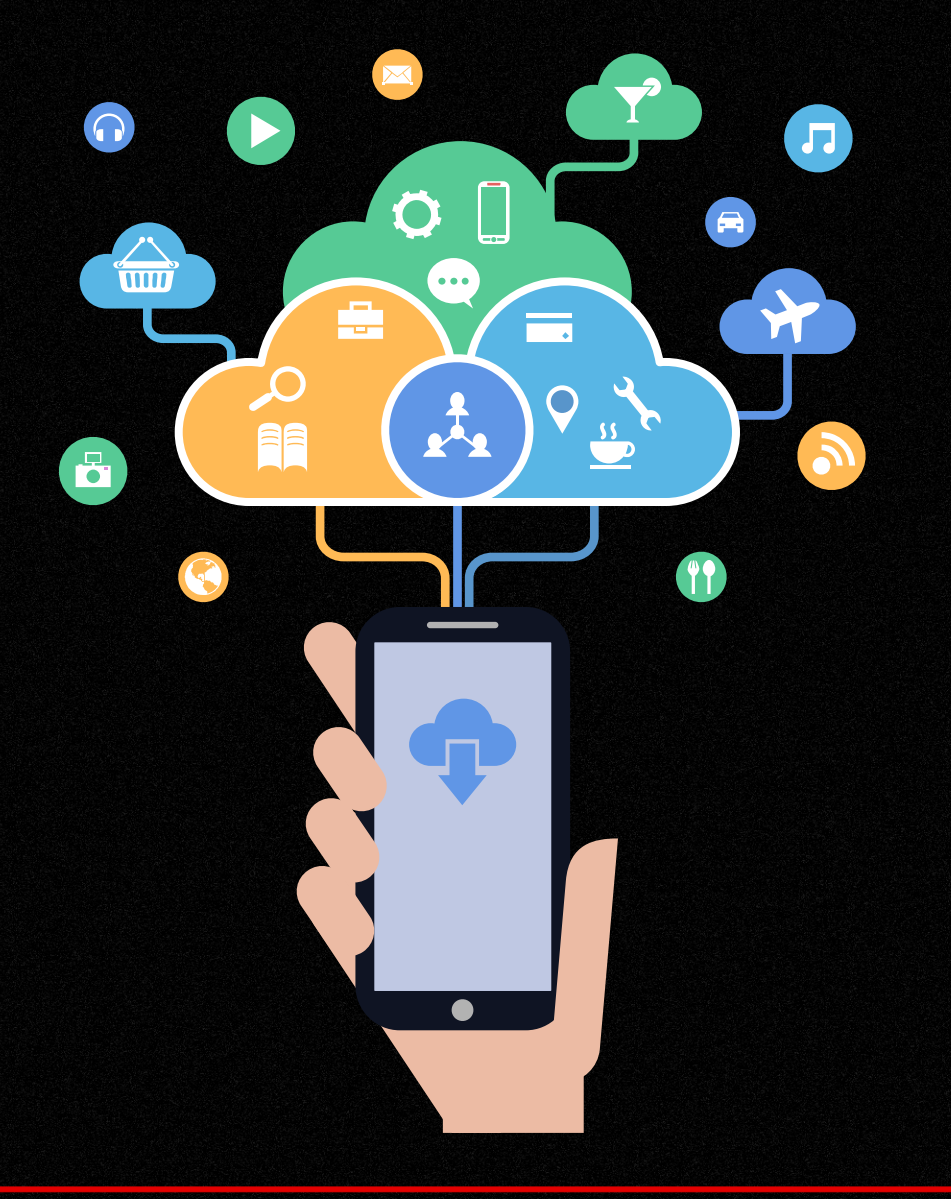

目录

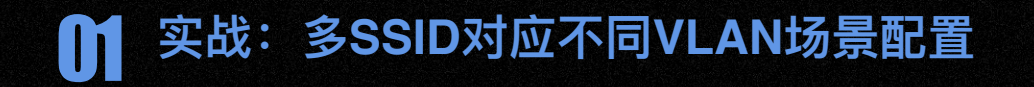

12 常见问题排查

Al Enterprise Wireless System

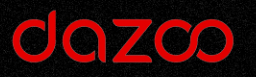

# 多SSID对应不同VLAN场景配置

Al Enterprise Wireless System

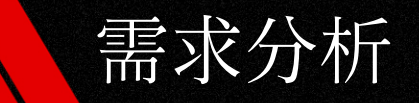

# 场景描述:

某公司新搬迁到一层办公楼内,需要部署一整套无线覆盖需求,要求针对不同用户属性创建不同的SSID无线名称,且不同SSID获取到的IP地址也要不同网段。访客网络不能访问内网资源。 现有设备AC300无线控制器,可网管POE交换机,无线AP,可网管核心交换机。

### 配置思路:

- 1、核心交换机及汇聚交换机创建VLAN ID,在核心交换机上启用三层接口及DHCP服务;
- 2、配置不同设备连接交换机端口属性;
- 3、配置AC无线控制器,SSID配置及AP上线配置;
- 4、验证无线连接;

# 注意事项;

1、实现多SSID对应不同VLAN场景时,AC无线控制器必须设置为旁路AC模式; 2、AP,AC之间需开启DHCP服务器,AP端DHCP获取IP并与AC广播通信上线;

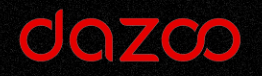

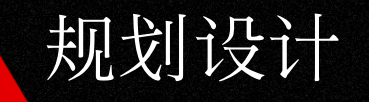

| 名称                      | Vlan ID | IP地址            |  |  |  |  |  |
|-------------------------|---------|-----------------|--|--|--|--|--|
| 总经理办公室                  | 10      | 192.168.10.0/24 |  |  |  |  |  |
| 财务办公室                   | 20      | 192.168.20.0/24 |  |  |  |  |  |
| 开放区域                    | 30      | 192.168.30.0/24 |  |  |  |  |  |
| 访客网络 40 192.168.40.0/24 |         |                 |  |  |  |  |  |
| AP与AC管理                 | 50      | 192.168.50.0/24 |  |  |  |  |  |
| 口举告当到                   |         |                 |  |  |  |  |  |

#### IP地址规划表

| SSID       | Vlan ID | 备注    |  |  |  |  |  |
|------------|---------|-------|--|--|--|--|--|
| XXX_VIP    | 10      | 总经理网络 |  |  |  |  |  |
| XXX_Office | 30      | 员工网络  |  |  |  |  |  |
| XXX_Guest  | 40      | 访客网络  |  |  |  |  |  |
|            | SSID规划表 |       |  |  |  |  |  |

Al Enterprise Wireless System

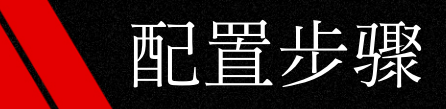

1、配置核心交换机:

| Switch_config#vlan 10     |    |
|---------------------------|----|
| Switch_config_vlan10#vlan | 20 |
| Switch_config_vlan20#vlan | 30 |
| Switch_config_vlan30#vlan | 40 |
| Switch_config_vlan40#vlan | 50 |
| Switch_config_vlan50#     |    |
| Switch_config_vlan50#vlan | 60 |
| Switch_config_vlan60#     |    |
| Switch_config_vlan60#     |    |
| Switch_config_vlan60#     |    |

① 创建VLAN

Switch\_config# Switch\_config# Switch\_config#inter vlan 10 Switch\_config\_v10#ip add 192.168.10.1 255.255.255.0 Switch\_config\_v10# Switch\_config\_v10# Switch\_config\_v10#

② 设置每个VLAN的IP地址

Switch\_config#
Switch\_config#ip dhcpd pool vlan10
Switch\_config\_dhcp# network 192.168.10.0 255.255.255.0
Switch\_config\_dhcp# range 192.168.10.10 192.168.10.200
Switch\_config\_dhcp# default-router 192.168.10.1
Switch\_config\_dhcp# dns-server 114.114.114.114 8.8.8.8
Switch\_config\_dhcp#!
Switch\_config#
Switch\_config#
Switch\_config#

#### ③ 配置开启VLAN对应的DHCP服务器

#### Switch\_config# Switch\_config# Switch\_config#inter g0/23 Switch\_config\_g0/23#switchport mode access Switch\_config\_g0/23#switchport p port-security protected protocol-vlan pvid Switch\_config\_g0/23#switchport pvid 50 Switch\_config\_g0/23# Switch\_config\_g0/23# Switch\_config\_g0/23#

#### ④ 配置交换机23口连接无线控制器AC300

Al Enterprise Wireless System

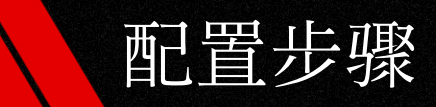

# 1、配置核心交换机:

Switch\_config# Switch\_config# Switch\_config# Switch\_config# Switch\_config# Switch\_config# Switch\_config#interface gigaEthernet 0/25 Switch\_config\_g0/25# Switch\_config\_g0/25#switchport mode trunk Switch\_config\_g0/25# Switch\_config\_g0/25#switchport trunk vlan-allowed all Switch\_config\_g0/25# Switch\_config\_g0/25# Switch\_config\_g0/25# Switch\_config\_g0/25# Switch\_config\_g0/25# Switch\_config\_g0/25#

#### ⑤ 配置25口级联可网管POE交换机

interface VLAN40 ip address 192.168.40.1 255.255.255.0 no ip directed-broadcast ip access-group xxx\_test in ip access-group xxx\_guest out

⑦ 在访客VLAN上调用访客策略ACL

ip access-list extended xxx\_guest deny ip src-range 192.168.40.1 192.168.40.254 dst-range 192.168.10.0 192.168. 10.254 deny ip src-range 192.168.40.1 192.168.40.254 dst-range 192.168.10.0 192.168. 20.254 deny ip src-range 192.168.40.1 192.168.40.254 dst-range 192.168.10.0 192.168. 30.254 permit ip src-range 192.168.40.0 192.168.40.254 any

#### ⑥ 设置访客ACL,只允许访问外网,禁止访问内网

| Swreen_conrig#   |       |         |         |               |   |
|------------------|-------|---------|---------|---------------|---|
| Switch_config#   |       |         |         |               |   |
| Switch_config#ip | route | 0.0.0.0 | 0.0.0.0 | 172.18.10.254 |   |
| Switch_config#   |       |         |         |               |   |
| Switch_config#   |       |         |         |               |   |
| Switch_config#   |       |         |         |               |   |
| Switch_config#   |       |         |         |               |   |
|                  |       |         |         |               | - |

⑧ 配置核心交换机默认路由

Al Enterprise Wireless System

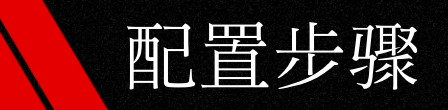

# 2、配置POE交换机:

Switch> Switch>

| Switch><br>Switch>enable<br>Switch#Jan 7 21:57:07 User admin enter privi                                                                                                    | ilege mode from console 0, level = 15                                                                                                    |
|----------------------------------------------------------------------------------------------------|----------------------------------------------------------------------------------------------------|
| Switch#<br>Switch#<br>Switch#<br>Switch#<br>Switch#config<br>Switch_config#<br>Switch_config#ulan 10<br>Switch_config_ulan10#<br>Switch_config_ulan20#<br>Switch_config_ulan20#<br>Switch_config_ulan20#<br>Switch_config_ulan20#<br>Switch_config_ulan30#<br>Switch_config_ulan30#<br>Switch_config_ulan30#<br>Switch_config_ulan30#<br>Switch_config_ulan30#<br>Switch_config_ulan40#<br>Switch_config_ulan40#<br>Switch_config_ulan40#<br>Switch_config_ulan40#<br>Switch_config_ulan40#<br>Switch_config_ulan40#<br>Switch_config_ulan40#<br>Switch_config_ulan50#<br>Switch_config_ulan50#<br>Switch_config_ulan50#<br>Switch_config_ulan50#<br>Switch_config_ulan50#<br>Switch_config_ulan50#<br>Switch_config_ulan50#<br>Switch_config_ulan50#<br>Switch_config_ulan50#<br>Switch_configmuit<br>Switch=Sigmuit<br>Switch=S | ured from console 0 by admin                                                                                                    |
| Switch#<br>Switch#<br>Switch#show vlan<br>VLAN Status Name                                                                                                    | Ports                                                                                                    |
| 1 Static Default                                                                                                    | g0/1, g0/2, g0/3, g0/4, g0/5<br>g0/6, g0/7, g0/8, g0/9, g0/10<br>g0/11, g0/12, g0/13, g0/14, g0/15<br>g0/16, g0/17, g0/18, g0/19, g0/20<br>g0/21, g0/22, g0/23, g0/24, g0/25<br>g0/26, g0/27, g0/28 |
| 10 Static VLAN0010<br>20 Static VLAN0020<br>30 Static VLAN0030<br>40 Static VLAN0040<br>50 Static VLAN0050<br>Switch#<br>Switch#<br>Switch#<br>Switch#<br>Switch#                                                                                                    | 5                                                                                                    |

Switch\_config#
Switch\_config#
Switch\_config#
Switch\_config#
Switch\_config#
Switch\_config#
Switch\_config#
Switch\_config\_g0/25#
Switch\_config\_g0/25#
Switch\_config\_g0/25#
Switch\_config\_g0/25#
Switch\_config\_g0/25#
Switch\_config\_g0/25#
Switch\_config\_g0/25#
Switch\_config\_g0/25#
Switch\_config\_g0/25#
Switch\_config\_g0/25#
Switch\_config\_g0/25#
Switch\_config\_g0/25#
Switch\_config\_g0/25#
Switch\_config\_g0/25#
Switch\_config\_g0/25#
Switch\_config\_g0/25#
Switch\_config\_g0/25#
Switch\_config\_g0/25#
Switch\_config\_g0/25#
Switch\_config\_g0/25#
Switch\_config\_g0/25#
Switch\_config\_g0/25#
Switch\_config\_g0/25#
Switch\_config\_g0/25#
Switch\_config\_g0/25#
Switch\_config\_g0/25#
Switch\_config\_g0/25#
Switch\_config\_g0/25#
Switch\_config\_g0/25#
Switch\_config\_g0/25#
Switch\_config\_g0/25#
Switch\_config\_g0/25#
Switch\_config\_g0/25#
Switch\_config\_g0/25#
Switch\_config\_g0/25#
Switch\_config\_g0/25#
Switch\_config\_g0/25#
Switch\_config\_g0/25#
Switch\_config\_g0/25#
Switch\_config\_g0/25#
Switch\_config\_g0/25#
Switch\_config\_g0/25#
Switch\_config\_g0/25#
Switch\_config\_g0/25#
Switch\_config\_g0/25#
Switch\_config\_g0/25#
Switch\_config\_g0/25#
Switch\_config\_g0/25#
Switch\_config\_g0/25#
Switch\_config\_g0/25#
Switch\_config\_g0/25#
Switch\_config\_g0/25#
Switch\_config\_g0/25#
Switch\_config\_g0/25#
Switch\_config\_g0/25#
Switch\_config\_g0/25#
Switch\_config\_g0/25#
Switch\_config\_g0/25#
Switch\_config\_g0/25#
Switch\_config\_g0/25#
Switch\_config\_g0/25#
Switch\_config\_g0/25#
Switch\_config\_g0/25#
Switch\_config\_g0/25#
Switch\_config\_g0/25#
Switch\_config\_g0/25#
Switch\_config\_g0/25#
Switch\_config\_g0/25#
Switch\_config\_g0/25#
Switch\_config\_g0/25#
Switch\_config\_g0/25#
Switch\_config\_g0/25#
Switch\_config\_g0/25#
Switch\_config\_g0/25#
Switch\_config\_g0/25#
Switch\_config\_g0/25#
Switch\_config\_g0/25#
Switch\_config\_g0/25#
Switch\_config\_g0/25#
Switch\_config\_g0/25#
Switch\_config\_g0/25#
Switch\_config\_g0/25#
Switch\_config\_g0/25#
Switch\_config\_g0/25#
Switch\_config\_g0/25#
Switch\_config\_g0/25#
Switch\_config\_g0/25#
Switch\_config\_g0/25#
Switch\_config\_g0/25#
Switch\_config\_g0/25#
Switch\_config\_g0/25#
Switch\_config\_g0/25#
Swit

#### ② 设置端口25口与核心交换机互联

① 创建VLAN

Al Enterprise Wireless System

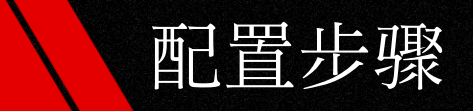

# 2、配置POE交换机:

Switch\_config# Switch\_config# Switch\_config#interface GigaEthernet0/22 Switch\_config\_g0/22#switchport mode trunk Switch\_config\_g0/22#switchport trunk vlan-allowed all Switch\_config\_g0/22#switchport p port-security protected protocol-vlan pvid Switch\_config\_g0/22#switchport pvid 50 Switch\_config\_g0/22# Switch\_config\_g0/22#

#### ③ 配置22口连接AP(示例)

Al Enterprise Wireless System

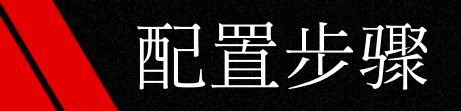

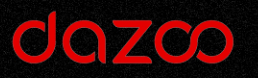

# 无线控制器默认登录地址: https://192.168.10.1

① 将无线控制器工作模式设置成网桥模式:

位置:网络设置-工作模式

| Image: Control of Control of Contro of Contro of Contro of Control of Control of Control of Control | daza     | ◎ 高性能企业网关 | ۹ 😓       |
|----------------------------------------------------------------------------------------------------|----------|-----------|-----------|
| <ul> <li>●</li> <li>●</li></ul>                                                                                                    |          |           | स–म       |
|                                                                                                    | ¢        |           |           |
| ● 注 (AN GE ) (月 ) (月 ) (月 ) (月 ) (月 ) (月 ) (月 ) (                                                                                                    | 2        | 设备工作模式选择  | 旁路AC模式 ✓  |
| <sup>•</sup> VLAN ID 50                                                                                                    | <u>®</u> | 管理VLAN设置  | <u>肩用</u> |
|                                                                                                    |          | * VLAN ID | 50        |
|                                                                                                    |          |           |           |
|                                                                                                    | ø        |           |           |

Al Enterprise Wireless System

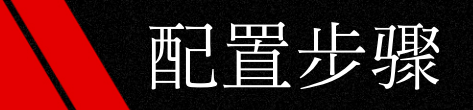

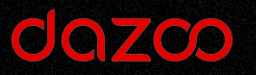

# ② 设置完成后保存,将设备的LAN口接到核心交换机的23端口上 位置:网络设置-工作模式

| daz    |        |        |                 | •  |
|--------|--------|--------|-----------------|----|
|        |        |        |                 | 保存 |
| ¢      |        |        |                 |    |
| ۳      | Ĩ      | 接入方式   | t 标模式(静态IP) ~   |    |
| 8      |        | * IP地址 | 192.168.50.254  |    |
| <br>□₹ | E.     | 子网掩码   | 3 255.255.255.0 |    |
| 0      |        | * 网关   | t 192.168.50.1  |    |
|        | " 首选DN | NS服务器  |                 |    |
|        |        |        |                 |    |
|        |        |        |                 |    |

Al Enterprise Wireless System

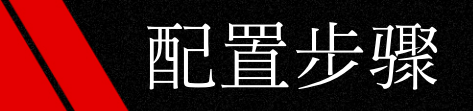

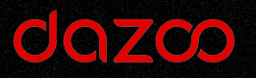

# ③ 查看AP是否已经上线; 位置:整网状态-设备管理

| daza     |                  |     |        |          |         |        |                |    |                  | ۹ 😫        |
|----------|------------------|-----|--------|----------|---------|--------|----------------|----|------------------|------------|
| 3        | 请输入SN、IP、MAC、设备名 | 搜   | 壞      |          |         |        |                |    |                  |            |
| <b>(</b> | 默认分组 新发现设备       | 备   |        |          |         |        |                |    |                  | Ξ          |
| ٣        | 设备名              | 型号  | IP地址   | MAC地址    | SN      | 信道     | 终端数<br>2.4G/5G | 状态 | 在线/离线时间          | 操作         |
|          | 5632400          | D1C | 192.1  | 18:07:1  | 563240( | 1/36   | 1/0            | 在线 | 2021-10-27 15:59 | 編輯设置移除重启   |
| ®        | 563240           | D1C | 192.16 | 18:07:12 | 563240  | 12/48  | 0/3            | 在线 | 2021-10-18 09:57 | 編輯设置移除重启   |
| Ô        | 563240           | D1C | 192.1  | 18:07:12 | 5632400 | 13/157 | 1/2            | 在线 | 2021-10-18 09:57 | 編輯设置移除重启   |
|          | 5632400          | D1C | 192.1  | 18:07:1  | 5632400 | 13/64  | 0/1            | 在线 | 2021-10-18 09:57 | 編輯设置移除重启   |
|          | 563240           | D1C | 192.1  | 18:07:1  | 563240( | 1/36   | 2/7            | 在线 | 2021-10-18 09:57 | 编辑设置移除重启   |
|          | 56324/           | D1C | 192.16 | 18:07:12 | 563240  | 13/48  | 0/0            | 在线 | 2021-10-18 09:57 | 编记。设置修改》重启 |

Al Enterprise Wireless System

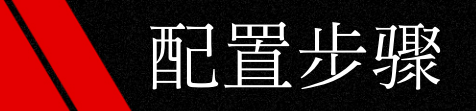

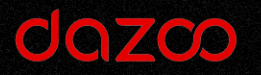

# ④ 设置总经理SSID(示例),设置SSID对应的VLAN ID号

# 位置:无线设置-无线设置

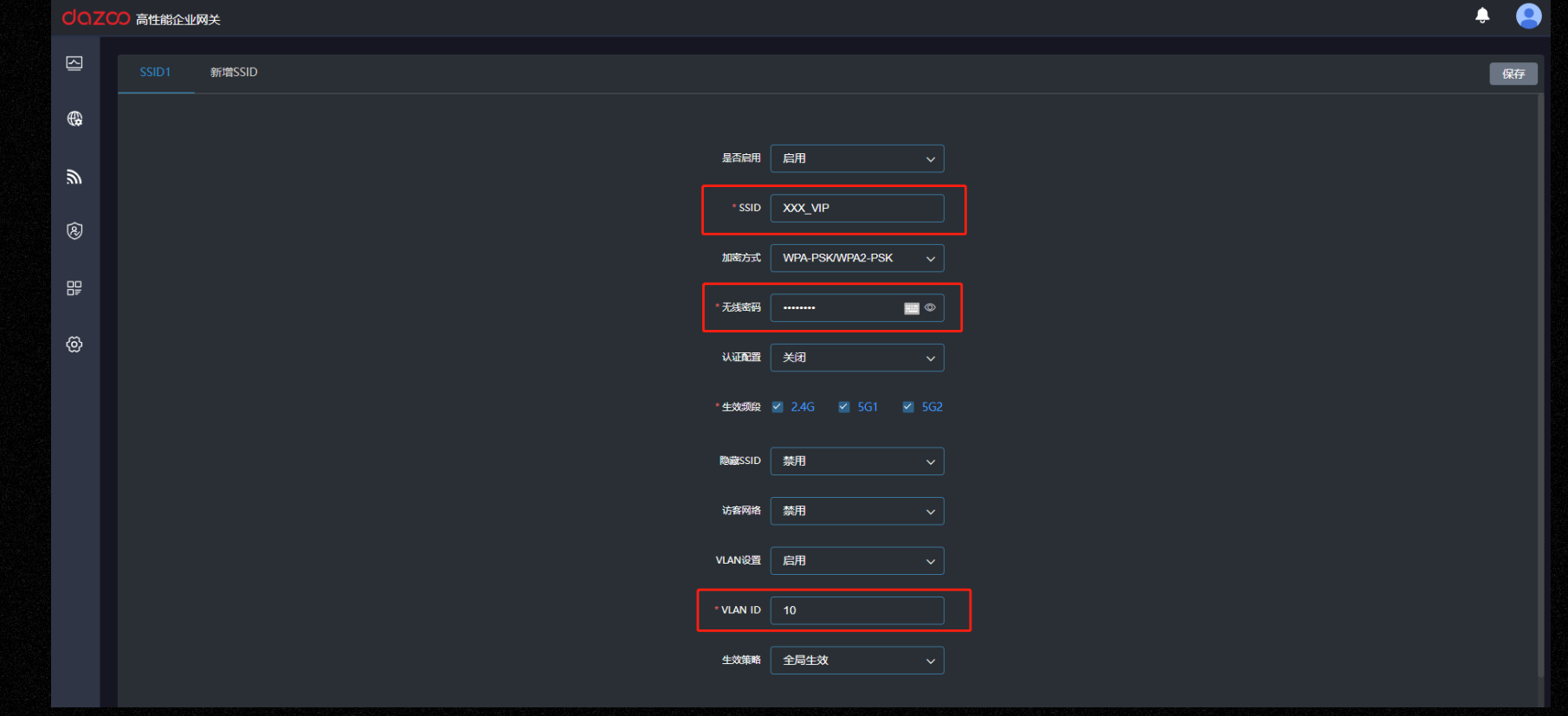

Al Enterprise Wireless System

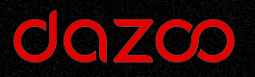

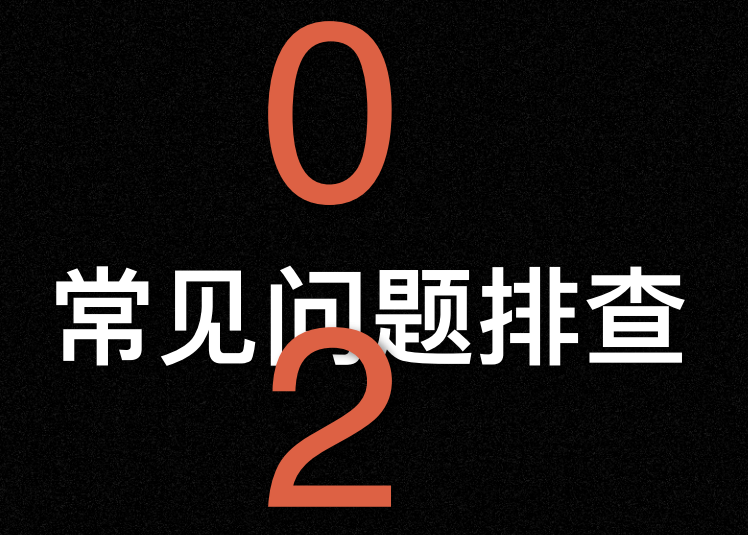

Al Enterprise Wireless System

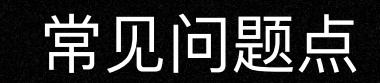

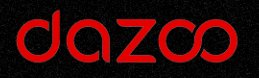

- 1、无线控制器找不到配置VLAN ID位置?
- ① 无线控制器没有切换成旁路AC模式;
- ② 切换为旁路AC模式后,没有启用管理VLAN设置(针对旧版本);
- 2、DHCP在配置DHCP池后无法获取到IP地址?
- ① DHCP没有启用,需ip dhcpd enable命令来开启DHCP服务器;
- ② DHCP池与对应的三层接口IP地址段信息不匹配;
- 3、无线终端获取不到IP地址?
- ① 查看核心及POE交换机等各级交换机设备是否创建对应的VLAN ID;
- ② VLAN ID配置错误;

Al Enterprise Wireless System

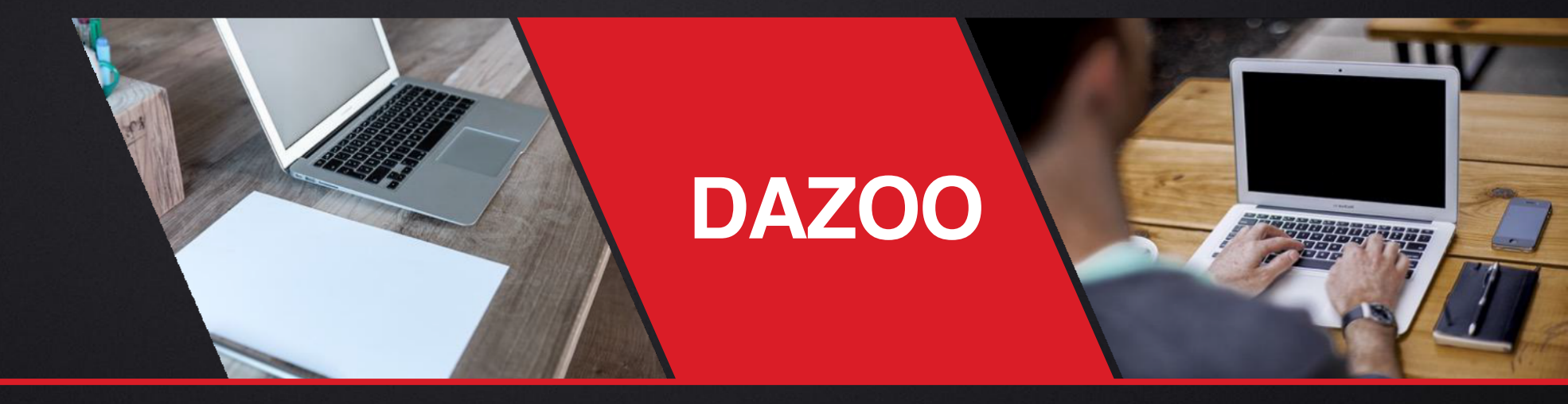

n 深圳市宝安区创维创新谷2A栋 400 856 0968

www.idazoo.com